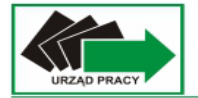

## Tworzenie konta Google

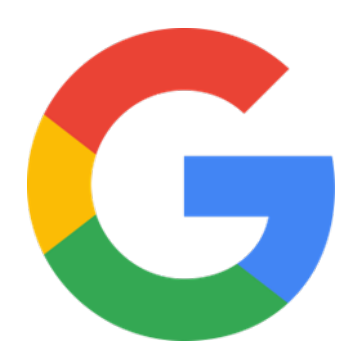

Konto Google daje Ci dostęp do wielu usług Google. Dzięki niemu możesz wykonywać m.in. te czynności:

- wysyłać i odbierać e-maile przy użyciu Gmaila;
  - znajdować nowe, ciekawe filmy w YouTube;
    - pobierać aplikacje z Google Play.

Otwórz stronę logowania na konto Google

1. Kliknij **Utwórz konto**.

|                           | Zalo                               | oaui sie                  |                  |
|---------------------------|------------------------------------|---------------------------|------------------|
|                           | Użyj ko                            | onta Google               |                  |
| Adres e-m                 | ail lub telefon —                  |                           |                  |
| Nie pamięt<br>To nie Twój | tasz adresu?<br>j komputer? Aby    | y zalogować si            | ę prywatnie, uży |
| u you gosci               | la. Dowledz się                    | więcej                    | Dalei            |
| trybu gości               | j komputer? Aby<br>ia. Dowiedz się | v zalogować sli<br>więcej | ę prywatnie, uzy |

2. Wpisz swoje imię i nazwisko i kliknij DALEJ.

| Utwórz                 | z konto Goo        | gle   |
|------------------------|--------------------|-------|
| Wpisz sv               | woje imię i nazwis | sko   |
| Imię                   |                    |       |
| Jan                    |                    |       |
| Nazwisko (opcjonalnie) |                    |       |
| Kowalski               |                    |       |
|                        |                    |       |
|                        |                    | Dalej |
|                        |                    |       |
|                        |                    |       |

3. Podaj swoją datę urodzenia i płeć i kliknij DALEJ.

| Podajs      | swoją datę urodze | nia i płeć |
|-------------|-------------------|------------|
| Dzień       | Miesiąc           | Rok        |
| <u> </u>    | Styczen 🔹         | 2001       |
| Płeć        |                   |            |
| iniç202y2nu |                   |            |
| _           |                   | Dalej      |
|             |                   |            |
|             |                   |            |

4. Wybierz adres Gmail z proponowanych lub utwórz swój własny. Jeśli nie chcesz tworzyć nowego adresu możesz użyć swojego dotychczasowego adresu e-mail.

|       | Wybierz swo                                    | ój adres     | Gmail            |
|-------|------------------------------------------------|--------------|------------------|
|       | Wybierz adres Gm                               | ail lub utwó | rz własny        |
| 0     | j71697889@gmail.cor                            | m            |                  |
| 0     | jan460680@gmail.cor                            | n            |                  |
| 0     | Utwórz własny adres (                          | Gmail        |                  |
| - Uti | wórz adres Gmail                               |              | O mar all a same |
| Ja    | IN.KOWAISKI<br>ożesz używać liter, cyfr i kroj | pek          | @gmail.com       |
|       | D                                              | alej         |                  |
|       |                                                |              | resu e-mail      |
|       | ozyj swojego dotychcz                          | zasowego au  | resu e-mail      |

5. Jeśli użyjesz swojego adresu e-mail, to po wpisaniu go i kliknięciu **DALEJ** Google będzie prosił o wpisanie kodu weryfikacyjnego, który zostanie wysłany na podaną skrzynkę pocztową.

| Użyj sv     | wojego c<br>adres      | lotychcz<br>su e-mai     | zasowego<br>I | C  |
|-------------|------------------------|--------------------------|---------------|----|
| Wpisz ad    | dres e-mail, k<br>konc | tórego chce<br>ie Google | esz używać na | L. |
| Adres e-mai |                        |                          |               |    |
| Zamiast teg | o utwórz adre          | s Gmail                  |               |    |
|             |                        |                          | Dalej         |    |
|             |                        |                          |               |    |

 Jeśli tworzysz nową skrzynkę pocztową Gmail utwórz silne hasło zabezpieczające składające się z minimum 10 znaków i zawierające małe i duże litery, symbole i cyfry. Nie używaj swoich danych, dat, czy istniejących słów, najlepiej niech to będzie ciąg przypadkowych znaków.

|                  | NOTZ S                 | ilne ha                | to             |
|------------------|------------------------|------------------------|----------------|
| Utwórz silne has | sło składa<br>cyfr i s | ijące się z<br>symboli | kombinacji lit |
| Hasło            |                        |                        |                |
| – Potwierdź      |                        |                        |                |
| Pokaż hasło      | )                      |                        |                |
|                  |                        |                        | Dalej          |
|                  |                        |                        |                |

 Zalecanie jest podanie adresu pomocniczego, który w razie problemów z kontem umożliwi jego odblokowanie itp. Jeśli chcesz wpisz adres i kliknij DALEJ Jeśli nie chcesz podawać adresu pomocniczego kliknij POMIŃ

| Dodaj adres pomocniczy         Adres, którego możemy używać, aby skontaktowa         się z Tobą w razie wykrycia nietypowej aktywności         na Twoim koncie lub pomóc Ci w odzyskaniu         dostępu do niego.         Pomocniczy adres e-mail         Dalej |                                                                            |                                                                                                    |
|----------------------------------------------------------------------------------------------------|----------------------------------------------------------------------------|----------------------------------------------------------------------------------------------------|
| Adres, którego możemy używać, aby skontaktowa<br>się z Tobą w razie wykrycia nietypowej aktywność<br>na Twoim koncie lub pomóc Ci w odzyskaniu<br>dostępu do niego.<br>Pomocniczy adres e-mail<br>Dalej Pomiń                                                    | Dodaj adr                                                                  | res pomocniczy                                                                                           |
| Pomocniczy adres e-mail Dalej Pomiń                                                                                                    | Adres, którego możel<br>się z Tobą w razie wy<br>na Twoim koncie l<br>dost | my używać, aby skontaktowa<br>ykrycia nietypowej aktywnoś<br>lub pomóc Ci w odzyskaniu<br>:ępu do niego. |
| Dalej Pomiń                                                                                                    |                                                                            |                                                                                                    |
|                                                                                                    | Pomocniczy adres                                                           | e-mail                                                                                                   |
|                                                                                                    | Pomocniczy adres                                                           | e-mail<br>Pomiň                                                                                          |

8. Tak jak adres pomocniczy możesz dodać swój numer telefonu, który przyda się podczas np. odzyskiwania konta.

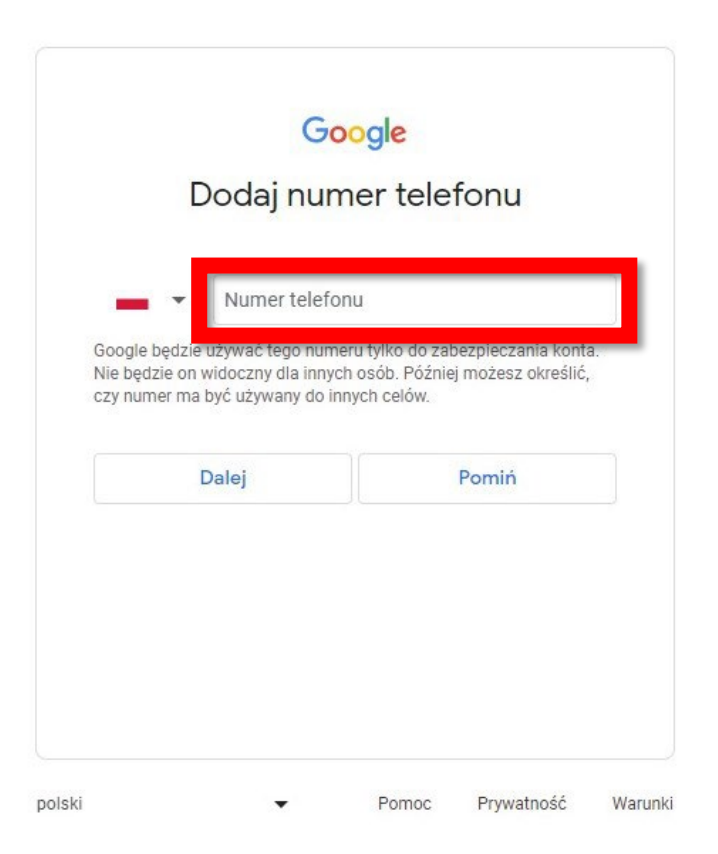

 Wybierz ustawienia personalizowania reklam, personalizację i użycie plików cookie oraz zaakceptuj politykę prywatności i warunki a konto zostanie utworzone (potwierdzasz klikają DALEJ).

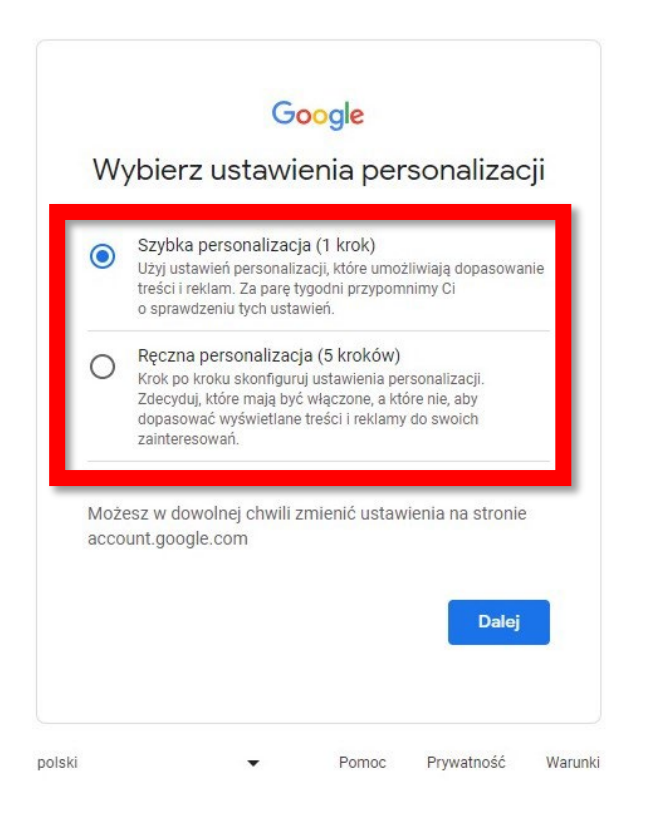

10. Po utworzeniu konta zostaniesz automatycznie zalogowany.

![](_page_5_Picture_3.jpeg)

Polska

Utworzone konto daje dostęp do skrzynki pocztowej Gmail z której możesz dowolnie korzystać.

Wszystkie wiadomości odebrane czy wysłane są pogrupowane w odpowiednich zakładkach, między którymi można przełączać się na panelu po lewej stronie.

| M Odebrane - jan.kowa<br>← → C 🔒 m            | isu666675- × +<br>aïl.google.com/mail/u/0/#inbox |                                        |                              |                                                                            | ی کھی 🔹 🖉                                  | ~<br>* 1            | - 0           | × |
|-----------------------------------------------|--------------------------------------------------|----------------------------------------|------------------------------|----------------------------------------------------------------------------|--------------------------------------------|---------------------|---------------|---|
| ≡ 附 Gma                                       | il Q Przeszukaj pocztę                           |                                        | ≇                            |                                                                            |                                            | 0 ¢                 | 3 111         | 0 |
| / Utwórz                                      | □ •                                              |                                        |                              |                                                                            | 1-1 <u>z</u> 1                             | <                   | >             |   |
| Odebrane                                      | Główne                                           | ♡ Oferty 왔                             | 2. Społeczności              |                                                                            |                                            |                     |               | • |
| 🕁 Oznaczone gv                                | viazdką 🔹 🖞 🏠 Zespół kont Google                 | Informacje o Twoim nowym koncie Google | le - Cześć Jan, witamy w Goo | gle. Na swoim nowym koncie masz dostęp do usług i aplikacji Google. Potwie | erdź, że ustawione opcje Ci odpowiadają Pr |                     | 12:05         | ø |
| <ul> <li>Odłożone</li> <li>Wysłane</li> </ul> |                                                  |                                        |                              |                                                                            |                                            |                     |               |   |
| Wersje robocz                                 | e e                                              |                                        |                              |                                                                            |                                            |                     |               | • |
| ✓ Więcej                                      |                                                  |                                        |                              |                                                                            |                                            |                     |               |   |
| Etykiety                                      |                                                  |                                        |                              |                                                                            |                                            |                     |               | Ŧ |
|                                               |                                                  |                                        |                              |                                                                            |                                            |                     |               |   |
|                                               |                                                  |                                        |                              |                                                                            |                                            |                     |               |   |
|                                               |                                                  |                                        |                              |                                                                            |                                            |                     |               |   |
|                                               |                                                  |                                        |                              |                                                                            |                                            |                     |               |   |
|                                               |                                                  |                                        |                              |                                                                            |                                            |                     |               |   |
|                                               |                                                  |                                        |                              |                                                                            |                                            |                     |               |   |
|                                               |                                                  |                                        |                              |                                                                            |                                            |                     |               |   |
|                                               |                                                  |                                        |                              |                                                                            |                                            |                     |               |   |
|                                               | Używasz 0 GB z 15 GB 🛛                           |                                        | Warun                        | ki - Prywatność - Zasady programu                                          | Ostatnia aktywność kon                     | a: 29 minut<br>Szcz | temu<br>egóły |   |
|                                               |                                                  |                                        |                              |                                                                            |                                            |                     |               |   |
|                                               |                                                  |                                        |                              |                                                                            |                                            |                     |               |   |
|                                               |                                                  |                                        |                              |                                                                            |                                            |                     |               |   |
|                                               |                                                  |                                        |                              |                                                                            |                                            |                     |               | > |

Nowe wiadomości pojawiają się automatycznie po ich odebraniu w zakładce **ODEBRANE.** Aby wyświetlić wiadomość należy dwukrotnie w nią kliknąć lewym przyciskiem myszy.

| M Odebrane - jan.kowalski6666754 🗙                                                                                                    | +                      |                                                                                                    | ~ - O >                                              |
|----------------------------------------------------------------------------------------------------|------------------------|----------------------------------------------------------------------------------------------------|------------------------------------------------------|
| ← → C 🔒 mail.google.com                                                                                                    | m/mail/u/0/#inbox      |                                                                                                    | * G 🖻 🛧 🗰 🔲 🚺                                        |
| ≡ 附 Gmail                                                                                                    | Q Przeszukaj pocztę    | 幸                                                                                                    | Ø 🕸 III J                                            |
| / Utwórz                                                                                                    | □- C :                 |                                                                                                    | 1-1z1 < >                                            |
| Odebrane  Cznaczone gwiazdką  Odłożone  Wysłane  Mysłane  Mysła | 🗌 🚖 Zespół kont Google | Informacje o Twoim nowym koncie Google - Cześć Jan, witarny w Google. Na swoim nowym koncie masz dostęp do usług i aplikacji Google. Potwierdź, że usta | vione opcje Ci odpowiadają Pr 12.05                  |
| Więcej Etykiety +                                                                                                    |                        |                                                                                                    | +                                                    |
|                                                                                                    |                        |                                                                                                    |                                                      |
|                                                                                                    |                        |                                                                                                    |                                                      |
|                                                                                                    | Używasz O GB z 15 GB   | Warunki - Prywatnolić - Zasady programu                                                                                                    | Ostatnia aktyvność konta: 29 minut temu<br>Szczegóły |
|                                                                                                    |                        |                                                                                                    | >                                                    |

Aby utworzyć nową wiadomość należy kliknąć **UTWÓRZ** i wypełnić odpowiednie pola takie jak adres e-mail odbiorcy twojej wiadomości (Adresat), temat wiadomości (Temat) oraz wpisać poniżej treść.

| M Odebrane - jan.kowalski66666754 × ← → C ■ mail.google.com/          | +<br>nail/u/0/#inbox2compose=new                                                                                                    | v – ⊡ x<br>● G ㎡ ☆ ≱ □ <b>③</b> : |
|-----------------------------------------------------------------------|----------------------------------------------------------------------------------------------------|-----------------------------------|
|                                                                       | Q Przeszukaj pocztę 😤                                                                                                    | 0 🕸 III 🚺                         |
| Ø Utwórz                                                              | □· σ :                                                                                                    | 1-1z1 < > 💽                       |
| ✿ Oznaczone gwiazdką                                                  | Chronimy Twoją prywatność<br>Reklamy w Gmailu njądy nie są wyświetlane na podstawie zawartości Twoich e-maili.                                                                                                    | Więcej Zamknij                    |
| <ul> <li>Odłożone</li> <li>Wysłane</li> <li>Wersje robocze</li> </ul> | Główne Oferty 2. Społeczności                                                                                                    |                                   |
| <ul> <li>✓ Więcej</li> <li>Etykiety +</li> </ul>                      | Rozpoczni) pracę z Gmailem           Dostosuj segnikę         Zmień zdjęcie         Importuj kę         kty         Nowa wiadomość           do swoich potbeb         @         Zmień zdjęcie         profilowe         Importuj kę         kty         Nowa wiadomość | - & ×                             |
|                                                                       | Arresaci                                                                                                    |                                   |
|                                                                       | Utyweez O GB z 15 GB 🗹                                                                                                    | A. ≠ : = .                        |

Do wiadomości można także dołączyć załączniki klikając ikonę spinacza i wybierając interesujące nas pliki. Po utworzeniu wiadomości wysyłamy ją przyciskiem **WYŚLIJ.** 

| M Odebrane - jan.kowalski6666754 🗙                 | +                                                                                                    |        | ,       | ~    | -    | ٥   | ×  |
|----------------------------------------------------|----------------------------------------------------------------------------------------------------|--------|---------|------|------|-----|----|
| ← → C 🔒 mail.google.com/                           | nail/u/0/#inbox?compose=new                                                                                                    | ۰ (    | G B ·   | \$   | • •  | 0   | :  |
| \equiv 🎽 Gmail                                     | Q Przeszukaj pocztę 🔀                                                                                                    |        | ?       | ) (3 | 3 11 | : ( |    |
| 0 Utwórz                                           | □- C :                                                                                                    |        | 1-1 z 1 | <    | >    | ſ   | 31 |
| Odebrane     Oznaczone gwiazdka                    | Chronimy Twoją prywatność<br>Reklamy w Gmailu nigdy nie są wyświetlane na podstawie zawartości Twoich e-maili.                                                | Więcej | Zamk    | nij  |      |     | •  |
| <ul> <li>Odłożone</li> <li>▶ Wysłane</li> </ul>    | Główne 🛇 Oferty 🚉 Społeczności                                                                                                    |        |         |      |      |     |    |
| <ul> <li>Wersje robocze</li> <li>Więcej</li> </ul> | Rozpocznij pracę z Gmailem                                                                                                    |        |         |      | ×    |     |    |
| Etykiety +                                         | Dostosuj skrzynkę<br>do swoich potrzeb     Zmień zdjęcie<br>profilowe     Zmień zdjęcie<br>profilowe     Mowa wiadomość     Nowa wiadomość     Nowa wiadomość |        |         | -    | ₽×   |     | +  |
|                                                    | Adresaci                                                                                                    |        |         |      |      |     |    |
|                                                    | 🗌 👷 Zespół kont Google 🔰 Informacje o Twoim nowym koncie Google - Cześć Jan, witamy w Google. Na swoim nowym koncie masz dostę Temat                          |        |         |      |      |     |    |
|                                                    | Używaz 0 GB z 15 GB 🗹                                                                                                    |        |         |      | ١    |     | >  |